## Jak zalogować się po raz pierwszy na koncie Office365?

1) Przejdź na stronę: **portal.office.com** (jeśli pojawi się komunikat o wyborze typu konta, wybierz "konto służbowe/firmowe"):

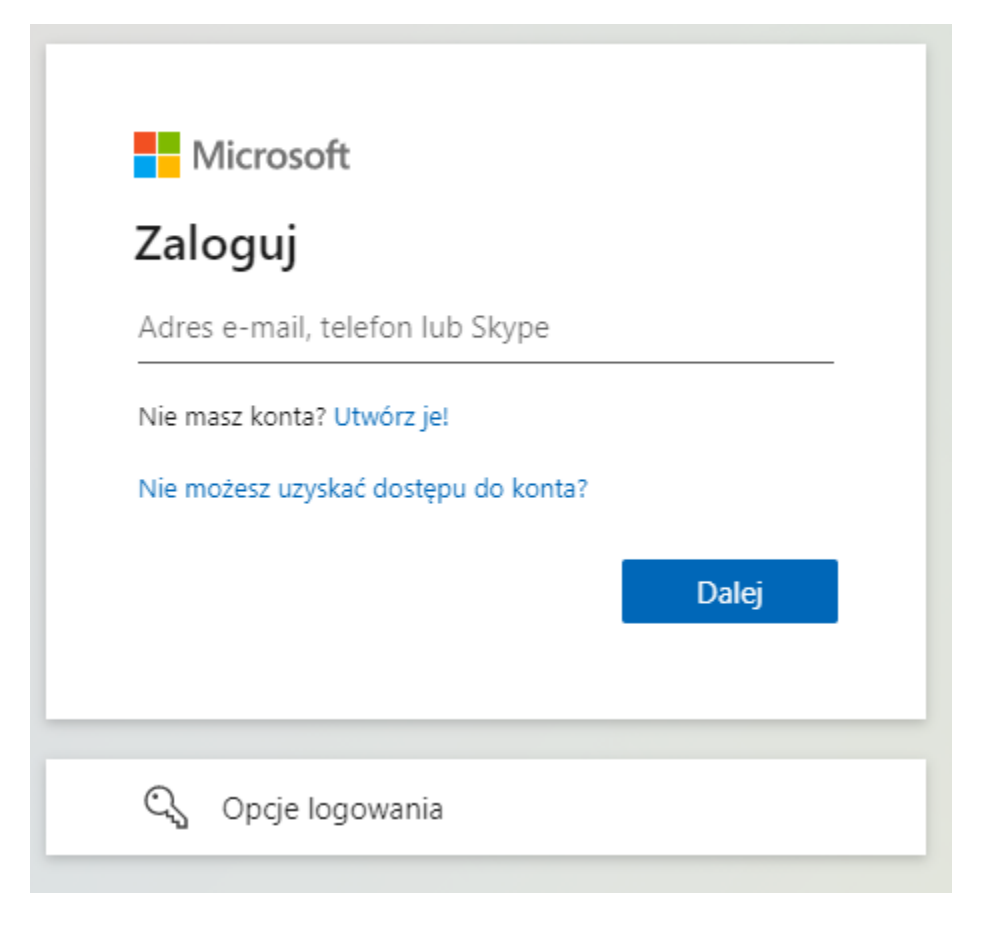

2) Twoim loginem do konta jest twój uczelniany adres email (nr indeksu@student.pwr.edu.pl).

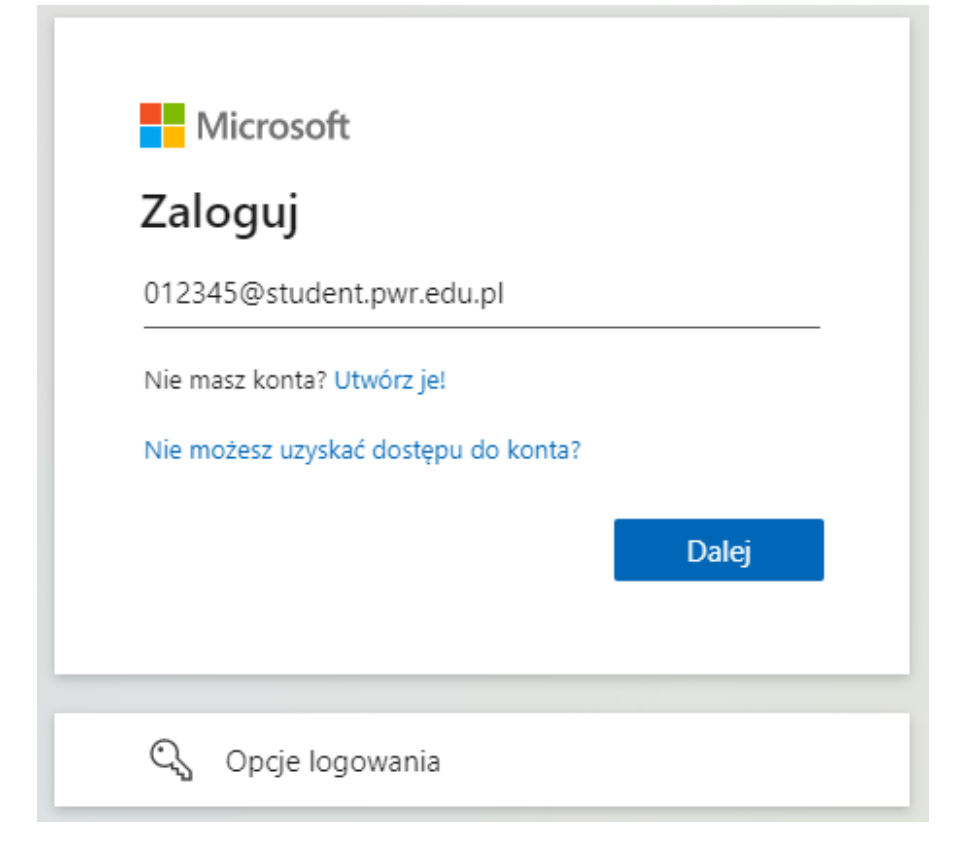

3) Hasło wygenerujesz poprzez użycie funkcji "nie pamiętam hasła":

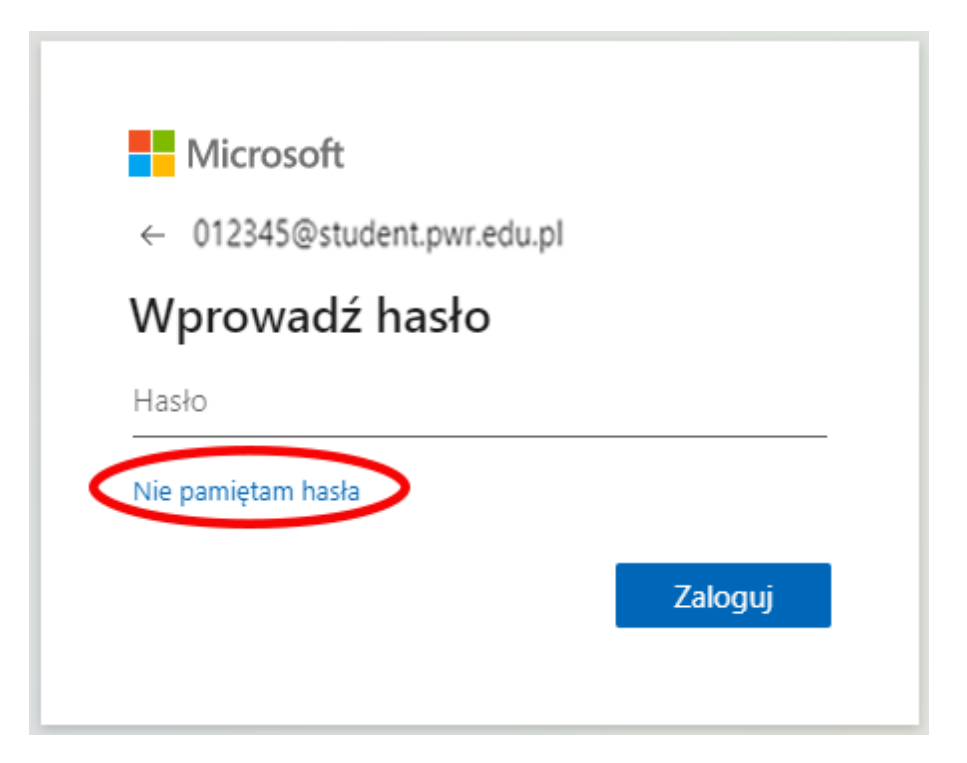

### 4) W następnym oknie przepisz znaki z obrazu i kliknij "Dalej":

#### Microsoft

### Wróć do konta

Kim jesteś?

Aby odzyskać konto, najpierw wprowadź adres e-mail lub nazwę użytkownika oraz znaki z poniższego obrazu lub pliku dźwiękowego.

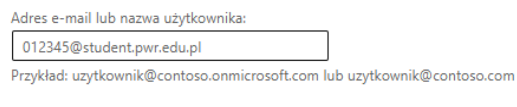

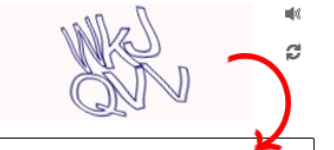

Wprowadź znaki widoczne na obrazie lub słowa, które usłyszysz.

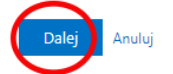

5) W następnym oknie pojawi się informacja o wysyłce kodu weryfikacyjnego na skrzynkę email po kliknięciu w przycisk "Adres e-mail":

### Microsoft

# Wróć do konta

6) Oprogramowanie **Windows** zyskasz po zalogowaniu się **kontem office365** (które skonfigurowaliśmy powyżej) na stronie:

https://azureforeducation.microsoft.com/devtools

7) Problemy z kontem lub logowaniem do powyższych usług możesz zgłosić pod adresem: Office365@pwr.edu.pl